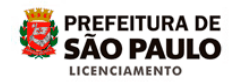

## Assunto: ACOMPANHAR O PROCESSO NO SLCe

Acesse o site da Prefeitura do Município de São Paulo - PMSP

(http://www.prefeitura.sp.gov.br)

Clique em Cidadão e depois em Casa e Moradia

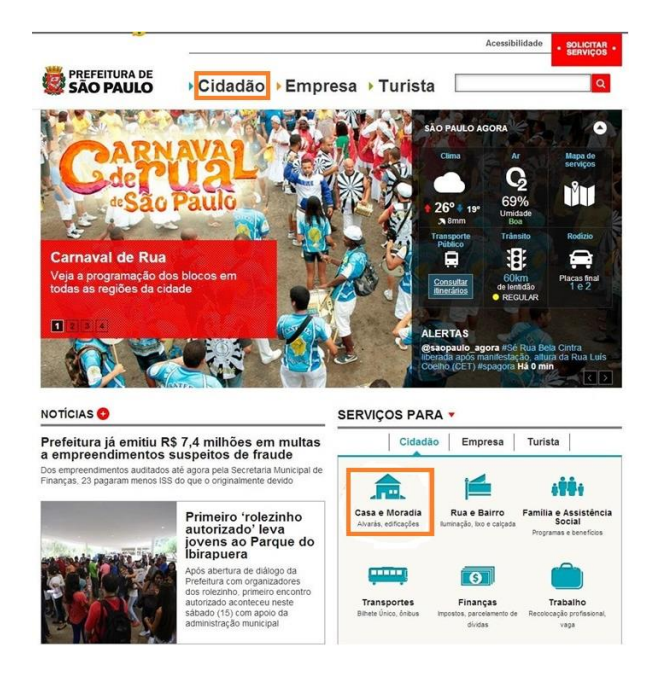

Clique em <u>Construção e reformas</u>

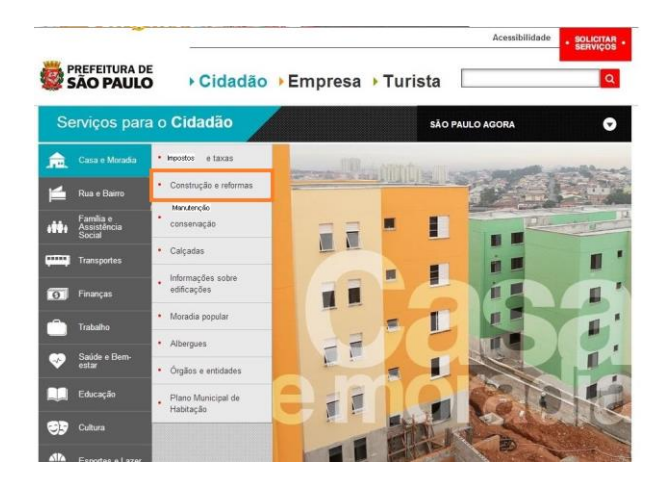

Clique em Sistema de Licenciamento de Construções (SLC)

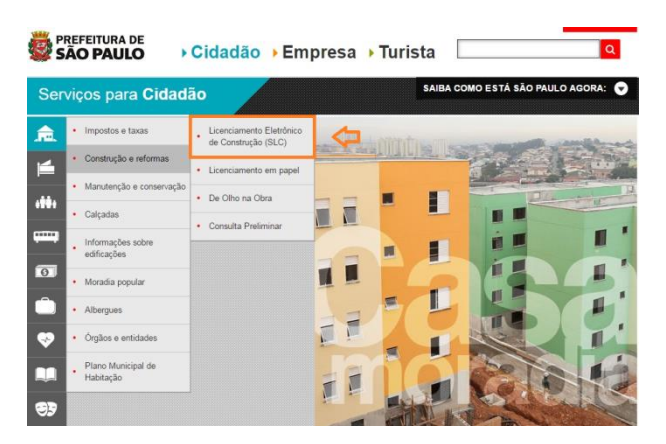

## Clique na frase *clique aqui*

| Ser          | viços para <b>Cidad</b>                               | ão                                              | SAIBA COMO ESTÁ SÃO PAULO AGORA: 👻                                                                                                    |
|--------------|-------------------------------------------------------|-------------------------------------------------|----------------------------------------------------------------------------------------------------|
| . <b>m</b> . | Impostos e taxas                                      | Licenciamento Eletrônico<br>de Construção (SLC) | LICENCIAMENTO ELETRÔNICO DE                                                                                                    |
| 4            | Construção e reformas                                 | Licenciamento em papel                          | CONSTRUÇÃO (SLC)                                                                                                    |
|              | Manutenção e conservação                              | De Olho na Obra                                 | O Sistema Eletrônico de Licenciamento de Construções (SLCe) é uma<br>ferramenta que permite que o cidadão licencie de modo totalmente eletrônico<br>diversos titos de obras. de pequeno e médio porte. |
|              | Calçadas                                              | Consulta Preliminar                             | O SLCe se aplica para:                                                                                                    |
| -            | <ul> <li>Informações sobre<br/>edificações</li> </ul> |                                                 | I – Licenciamento de edificação nova ou reforma para os seguintes usos:                                                                                                    |
| 0            | Moradia popular                                       |                                                 | Residências unifamiliares     Conso estruinados                                                                                                    |
| Ô            | Albergues                                             |                                                 | Casas genninadas     Casas sobrepostas     Usos não residenciais até 1.500 m² de área construída                                                                                                    |
| ٠            | Órgãos e entidades                                    |                                                 |                                                                                                    |
|              | Plano Municipal de<br>Habitação                       |                                                 | II – Pedidos de licenças complementares tais como:<br>• Estande de vendas<br>• Grua                                                                                                    |
| <b>9</b> 7   |                                                       |                                                 | Tapume     Desdobro e Remembramento de Lote                                                                                                    |
|              |                                                       |                                                 | Alvaras de Demolição     Centificado de Conclusão     Troca de responsabilidade técnica                                                                                                    |
| *            |                                                       |                                                 | Comunicação de obras de emergência     Outras comunicações                                                                                                    |
| ۲            |                                                       |                                                 | Para protocolar um processo no SLCe é necessário ter uma senha web. Se você<br>não possui senha web, clique aquí.                                                                                      |
|              |                                                       |                                                 | Para consultar os documentos necessários para protocolar o processo, clique<br>aqui.                                                                                                    |
|              |                                                       |                                                 | Se você já é usuário <mark>clique aqui.</mark>                                                                                                    |

Utilizando sua senha Web, acesse o sistema

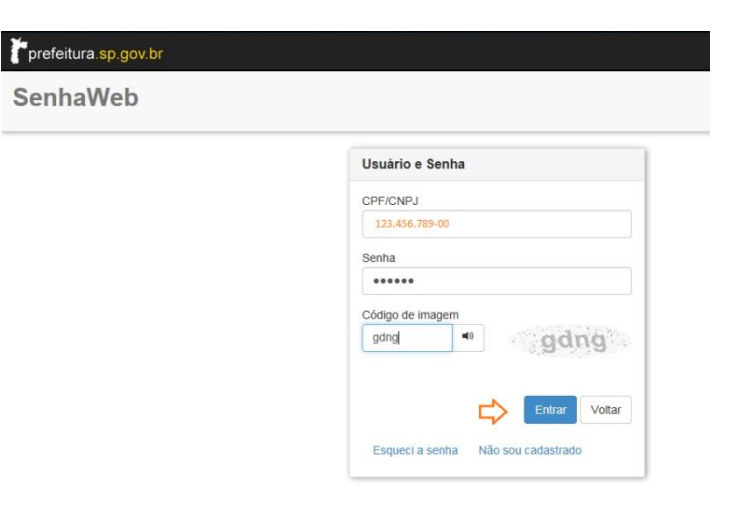

## Clique na opção Pesquisar Solicitação

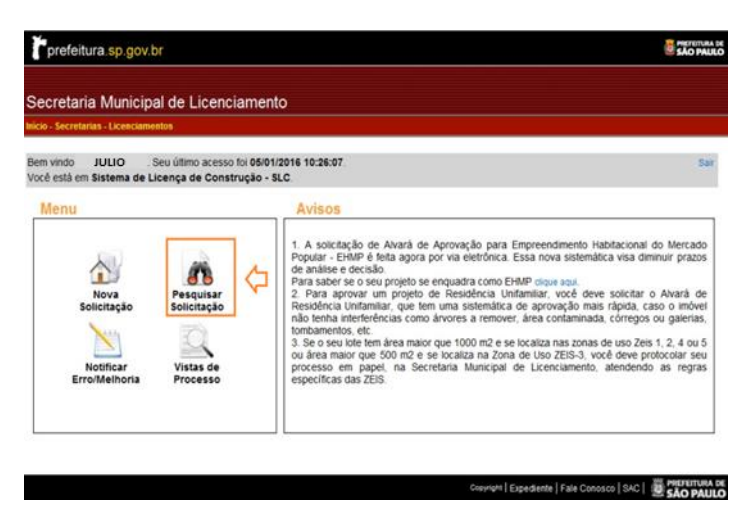

Importante! Apenas os envolvidos terão permissão para acessar o processo.

Digite o número do seu *protocolo* ou *processo* de cadastramento da solicitação e em seguida, clique em <u>Pesquisar</u> para que o sistema localize-o:

| Menu                                                                                                    |                                                                     | Avisos                                                                                                    |                                                                                                    |                                                                                                    |
|----------------------------------------------------------------------------------------------------|---------------------------------------------------------------------|----------------------------------------------------------------------------------------------------|----------------------------------------------------------------------------------------------------|----------------------------------------------------------------------------------------------------|
| Nova<br>Solicitação<br>Motificar<br>Erro/Melhor                                                                                                 | Pesquitar<br>Solicitação<br>Vistas de<br>Processo                   | <ol> <li>A solicitaçãe<br/>Popular - EHM<br/>de análise e de<br/>Para saber so -<br/>2. Para aprov<br/>Residência tinte<br/>noto tenha inter<br/>tombamentos, -<br/>3. Se o seu toto<br/>ou área maior<br/>processo em -<br/>especificas das</li> </ol> | o de Alvarà de Aprovaç<br>P é testa agora por via el<br>cisilio<br>seu projeto se enquadra<br>ar um projeto de Reisol<br>terrências como ánvores<br>tem área maior que too<br>que 500 m2 e so locataz<br>papet, na Secretaria M<br>ZEIS. | No para Empreendmento Habilacional do Mercado<br>etifonca. Essa nova sistemática visa diminur prazo<br>a como EMM otopetada<br>de aprovação mas rápida, caso o moio<br>densis Unitamilas, conceptada de aprovação mas rápidas<br>e amover, éras o clamamada, córtegos ou galereias<br>o moi e se localiza nas zonas de usio Zen 1, 2, 4 ou<br>ma Zena de Iloo ZES-3, vice de em contocidar ses<br>funcipal de Licenciamento, attendendo as regra |
|                                                                                                    |                                                                     |                                                                                                    |                                                                                                    |                                                                                                    |
| haan da ser ander trae Ana                                                                                                    |                                                                     |                                                                                                    | Q                                                                                                    |                                                                                                    |
| lesquisar solicitações<br>I <sup>a</sup> Processo:                                                                                              | 2016-0.123.458-7                                                    | I * Protocolo:                                                                                                    | 12,345-16                                                                                                    | Assunto:                                                                                                    |
| <sup>2</sup> esquisar solicitações<br>I <sup>a</sup> Processo:<br>Iituação:                                                                     | s<br>2016-0.123.458-7<br>selectore                                  | I * Protocolo:                                                                                                    | 12.345-16                                                                                                    | Assunto:                                                                                                    |
| esquisar solicitações<br>* Processo:<br>ituação:<br>ipo da Solicitação:                                                                         | 2018-0.123.458-7<br>selecone<br>selecone                            | i * Protocolo:<br>V Data Solicitação:<br>V Aditivo:                                                                                                    | 12.345-16                                                                                                    | Assunto: writecine - V<br>SQL:<br>Visualizar Solicitações Canceladas<br>Perguisar Limpar                                                                                                    |
| esquisar solicitações<br>Processo:<br>tuação:<br>po da Solicitação:<br>egenda                                                                   | 2016-0.123.458-7<br>selectore<br>selectore                          | I * Protocolo:<br>V Data Solicitação:<br>Aditivo:                                                                                                    | 12.345-16                                                                                                    | Assunto:                                                                                                    |
| esquisar solicitações<br>Processo:<br>tuação:<br>po da Solicitação:<br>egenda<br>Resumo da Solic                                                | 2018-0.123.458-7<br>                                                | I * Protocolo:<br>v Data Solicitação:<br>v Aditivo:<br>Guia de F                                                                                                    | 22.345-56                                                                                                    | Assunto: vience- vience-                                                                                                    |
| esquisar solicitações<br>Processo:<br>tuação:<br>po da Solicitação:<br>sgenda<br>Resumo da Solic<br>Visualizar Solicit                          | 2018-0.123.458-7<br>seecone<br>seecone<br>seecone<br>stação<br>ação | I * Protocolo:<br>Data Solicitação:<br>Aditivo:<br>Guia de R<br>Guia Com                                                                                                    | 12.345-16                                                                                                    | Assunto:                                                                                                    |
| Pesquisar solicitações<br>Processo:<br>Ituação:<br>Ipo da Solicitação:<br>egenda<br>Resumo da Solic<br>Visualizar Solicit<br>Visualizar Solicit | 2016-0.123.458-7<br>                                                | I * Protocolo:<br>Data Solicitação:<br>Aditivo:<br>Guia de R<br>Guia Cen<br>Guia Cen<br>Download                                                                                                    | to othermento<br>de Documento                                                                                                    | Assunto:<br>SoL:<br>Visualizar Solicitações Canceladas<br>Preguisar<br>Iunuar<br><br>Visualizar Comunique-se da Solicitação<br>C Crair Reconsideração/Recurso                                                                                                    |

Caso não tenha o número do protocolo ou do processo, ou queira pesquisar por situação, selecione qualquer um dos demais filtros oferecidos e clique em <u>Pesquisar</u>.

Se não utilizar filtros de pesquisa, o sistema apresentará todos os protocolos criados pelo usuário.

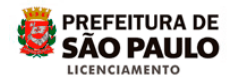

| Você està em Sistema                                                                                                    | de Licença de Construção                               | - SLC                                                                                                    |
|----------------------------------------------------------------------------------------------------|--------------------------------------------------------|----------------------------------------------------------------------------------------------------|
| Menu                                                                                                    |                                                        | Avisos                                                                                                    |
| Nova<br>Solicitação<br>Notificar<br>Erro/Melhor                                                                                                 | o<br>Perquisar<br>Solicitação<br>Vistas de<br>Processo | <ol> <li>A solicitação de Aivará de Aprovação para Empreendimento Habitacional do Merca<br/>Popular - EMMP é deta agora por via eletrônica. Essa nova sistemática visa diminur para<br/>de análise e decisão.</li> <li>Para aprovar um propeto de Residência Unifamiliar, você deve solicitar o Aivará<br/>Residência Unifamiliar, que tem uma sistemática de aprovação mara fipitad, caso o mó<br/>não tenha interferências como árvores a remover, área contaminada, córregos ou galent<br/>tombamentos, etc.</li> <li>Se o seu lote tem área maior que 1000 m/2 e se localiza nas zona de uso Zeis 1, 2, 4 o<br/>processo em papel, na Secretana Municipal de Licenciamento, atendendo as regi<br/>especificas das ZEIS.</li> </ol>                                                                                                    |
| Pesquisar solicitaçõe                                                                                                    | 5                                                      |                                                                                                    |
| Pesquisar solicitaçõe:<br>Nº Processo:                                                                                                    | s                                                      | Nº Protocolo: Assunto: 🗢                                                                                                    |
| Pesquisar solicitaçõe:<br>Nº Processo:<br>Situação:                                                                                             | 5<br>— selecione — 🛛 💟                                 | Nº Protocolo: Assunto: 🔶 — selecore — []                                                                                                    |
| Pesquisar solicitaçõe<br>Nº Processo:<br>Situação:<br>Tipo da Solicitação:                                                                      | S<br>- selecione - V<br>- selecione - V                | N° Protocolo: Assunto:                                                                                                    |
| Pesquisar solicitaçõe<br>Nº Processo:<br>Situação:<br>Tipo da Solicitação:                                                                      | S<br>                                                  | N° Protocolo: Assunto: SQL: Sectors - Sectors - Sectors                                                                                                    |
| Pesquisar solicitaçõe:<br>Nº Processo:<br>Situação:<br>Tipo da Solicitação:<br>Legenda                                                          | S<br>selectione                                        | N° Protocolo:<br>Data Solicitação:<br>Aditivo:<br>Aditivo:<br>Ad |
| Pesquisar solicitaçõe:<br>Nº Processo:<br>Situação:<br>Tipo da Solicitação:<br>Legenda<br>Empresanto da Solic                                   | s<br>— satecione — V<br>— satecione — V<br>Xiação      | N° Protocolo:     Assunto:     - selecone -       Data Solicitação:     SQL:     - selecone -       Aditivo:     - selecone -     • Visualizar Solicitações Canceladas       Pesquias:     - umpar       Umpar     Umpar                                                                                                    |
| Pesquisar solicitaçõe:<br>Nº Processo:<br>Situação:<br>Tipo da Solicitação:<br>Legenda<br>Egenda<br>Resumo da Solicitação<br>Visualizar Solicit | s<br>selecione V<br>selecione V<br>stação<br>ação      | N° Protocolo:       Assunto:       - selecone         Data Solicitação:       SQL:       - selecone         Aditivo:       -       • Visualizar Solicitações Canceladas         Pesquisar       Umpar         Umpar       -         Ungar       Guia de Recohimento         Guia Complementar       Criar Reconsideração/Recurso                                                                                                    |
| Pesquisar solicitaçõe<br>Nº Processo:<br>Situação:<br>Tipo da Solicitação:<br>Legenda<br>Esumo da Solic<br>Visualizar Solicit<br>Acompanhament  | s                                                      | N° Protocolo:       Assunto:       - selecone         Data Solicitação:       SQL:       - selecone         Aditivo:       -       • Visualizar Solicitações Canceladas         Pesquiar       Umpar         Um Gua de Recommento       Cirar Reconsideração/Recurso         Gui Sonioad de Documento       Crar Reconsideração/Recurso                                                                                                    |

Aparecerá uma linha contendo as informações do protocolo / processo no SLCe:

| Você està en Sistema | e de Licença de Co            | . Seu d<br>natrugila | timo acesso foi<br>- SLC. |                                   |               |                    |        |
|----------------------|-------------------------------|----------------------|---------------------------|-----------------------------------|---------------|--------------------|--------|
|                      |                               |                      | Pesquisa                  | r solicitações                    |               |                    |        |
| Nº Processo:         |                               |                      | Nº Pretecole:             | 12945-15                          | Assume:       | - selecione        | - •    |
| Situação:            | - selecione -                 | •                    | Data Selicitação:         |                                   | \$0L:         |                    |        |
| Tipo da Solicitação: | - selecione                   |                      | Addive:                   | - selecione •                     | Visualizar Se | ilicitações Cancel | adas   |
|                      |                               |                      |                           |                                   |               | Perguinar          | Limpar |
| Acompanitament       | o de Acelte da Solici<br>Ição | ação                 | Download Cownload         | de Documento<br>de Peças Gráficas |               |                    |        |
| Acete de Solcts      |                               |                      |                           |                                   |               |                    |        |
| Acete de Solcita     |                               |                      | Uita de                   | soucescore                        |               |                    |        |
| V Acete de Solcta    | P Protocolis                  | Assar                | Uits or<br>Beta           | soucoypes<br>at soc               | Stagle        | Tipe do Solicitor  | in .   |

Confira os dados informados durante o cadastramento para evitar problemas no decorrer da análise.

A qualquer tempo o campo "Situação" lhe dará a informação atualizada sobre a situação do protocolo.

As situações possíveis são:

<u>*Em Rascunho*</u> = enquanto o requerente estiver preenchendo o protocolo.

<u>Aguardando Aceite</u> = o protocolo já foi preenchido e está aguardando o aceite de todos os envolvidos.

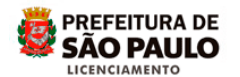

Obs. Quando o requerente finaliza o preenchimento do protocolo, o sistema envia e-mail a todos os envolvidos, para que acessem o sistema com suas respectivas senhas web, verifiquem as informações e, estando de acordo, efetuem o aceite. O aceite é a assinatura eletrônica. Fique atento ao prazo, o protocolo será cancelado após 30 dias da sua criação, caso falte o aceite de algum dos envolvidos.

<u>Aguardando Pagamento</u> = Efetuado(s) o(s) aceite(s), o sistema gera a guia de recolhimento, disponível a todos os envolvidos para impressão. Fica a critério dos envolvidos definirem o responsável pelo pagamento, para evitar pagamento em duplicidade. Deve-se observar a data de vencimento, não há emissão de segunda via. Após o pagamento, em até 7 ( sete) dias, será gerado o número do processo.

Obs. Ao final da análise do processo, caso haja alteração de áreas previamente informadas no protocolo, o sistema fará o recálculo de pendências financeiras e poderá gerar uma guia para pagamento de taxa complementar. No campo situação aparecerá esta informação.

<u>*Em Análise*</u> = O protocolo gerou um processo, encontra-se em análise técnica, na unidade administrativa competente: Subprefeituras -SMSP ou GTEL-SEL.

<u>Processando Comunique-se</u> = Durante a análise técnica, quando o analista conclui um *Comunique-se*, este é encaminhado para publicação no Diário Oficial da Cidade de São Paulo – DOC. Esta situação pode durar até 7 dias, enquanto aguarda a publicação.

<u>Em Comunique-se</u> = Esta situação indica que o *Comunique-se* esta disponível e aguarda atendimento, no prazo de 30 dias, iniciando-se a contagem a partir do primeiro dia útil após a publicação no DOC.

Obs. É permitido prorrogar, por uma vez, o prazo para atendimento do Comunique-se, através da opção "Prorrogar", ficando o processo *Em Comunique-se* por mais 30 dias a partir da prorrogação.

<u>Cancelado</u> = Se o protocolo não for finalizado, se algum aceite não for efetuado, ou se a guia de recolhimento não for paga, o protocolo será *Cancelado*.

<u>Indeferido</u> = Se o processo não apresentar condições de aprovação, após análise técnica, ou ultrapassar o prazo para atendimento de comunique-se, será *Indeferido*.

<u>Deferido</u> = Se o processo apresentar condições de aprovação, atendendo integralmente as exigências legais, após análise técnica, será *Deferido*.

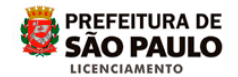

Consultando a Situação:

Clicando sobre o ícone <u>Visualizar Solicitação</u> (Lupa), aparecerá o extrato das ações realizadas no protocolo, do cadastramento até a data da consulta.

| Bem vindo<br>Você està em Sistem   | a de Licença de Co             | . Seu ú<br>nstrução | itimo acesso foi<br>- SLC. |                      |      |               |                     | 54      |
|------------------------------------|--------------------------------|---------------------|----------------------------|----------------------|------|---------------|---------------------|---------|
|                                    |                                | _                   | Pesquist                   | r solicitações       | _    |               |                     |         |
| Nº Processo:                       |                                |                     | Nº Protocolo:              | 12545-15             | Ass  | unte:         | selecione           | •       |
| Situação:                          | selecione                      | •                   | Data Solicitação:          |                      | SOL  |               |                     |         |
| Tipo da Solicitação:               | selecione                      | •                   | Aditive:                   | selecione            | • VI | sualizar Soli | citações Cancelad   | 35      |
| Resumo da Solo                     | itação                         |                     | Guia de R                  | genda<br>ecolhimento | 4    | Visualizar Ci | omunique-se da Sol  | citação |
| Visualizar Solicit<br>Acompanhamen | ição<br>to de Aceite da Solici | tação               | Guia Com                   | de Documento         | c    | Criar Recon   | sideração/Recurso   |         |
| CHE /                              |                                |                     | Download                   | de Peças Gráficas    |      |               |                     |         |
| 🖌 Acete de Solicit                 | ição                           |                     |                            | -                    |      |               |                     |         |
| 🖌 Acete de Solicit                 | ição                           |                     | Lista de                   | Solicitações         |      |               |                     | л       |
| Acete de Solicit                   | rção<br>Il Protocolo           | Assun               | Usta de<br>Data            | Solicitações         |      | Situação      | Tipo da Solicitação | •       |

No extrato constam todas as situações pelas quais o protocolo passou com as respectivas datas de início e término.

| Você està en J   | lcompanhamer                        | ito da Solicii | tagile.                                                                                                    | ano acesso for                                         |                                             | Tela II             | KIN BUSLO-B           | 1.40 |
|------------------|-------------------------------------|----------------|----------------------------------------------------------------------------------------------------|--------------------------------------------------------|---------------------------------------------|---------------------|-----------------------|------|
| Cartos da Solici | tar lo                              |                |                                                                                                    |                                                        |                                             |                     |                       |      |
| Nº Process       | 2016-0.123.456                      | 7 isunt        | <b>0</b> (                                                                                                    | Alvará de Licença<br>para Residências<br>Unifamiliares | Tipo de<br>Requerimento: <sup>Inicial</sup> | SOLINCRA:           | 123.456.7890-9        |      |
| N' Protocolo:    | colo: 12345-15 Data da<br>Solicitaç |                | ção:                                                                                                    | 23/03/2015                                             |                                             | Distrito:           | BUTANTA               |      |
| HISTORICO DE AQU | ies                                 |                |                                                                                                    |                                                        |                                             |                     |                       | _    |
| Data de Inicio   | Data de                             | Termino        | Unidad                                                                                                    |                                                        | Competencia                                 | Situação            |                       |      |
| 29/12/2014 08    | 50.13 29/12/20                      | 14 10 15 23    |                                                                                                    |                                                        |                                             | Em Rascunho         |                       |      |
| 29/12/2014 10    | 15 23 29/12/20                      | 114 10 15 29   |                                                                                                    |                                                        |                                             | Solicitação Enviada |                       |      |
| 29/12/2014 10    | 15:29 29/12/20                      | 14 11 00 59    |                                                                                                    |                                                        |                                             | Aguardando Acete    |                       |      |
| 29/12/2014 111   | 00.59 05/01/20                      | 15 18:01:48    |                                                                                                    |                                                        |                                             | Aguardando Pagame   | reo .                 |      |
| 05/01/2015 18:   | 01.48 29/01/20                      | 115 13 46 32   | Suppret                                                                                                    | feitura do Butantá                                     | SMSP                                        | Em Analise          |                       |      |
| 29/01/2015 13    | 46.32 30/01/20                      | 15 18 12 27    | Suppret                                                                                                    | fetura do Eutantã                                      | SMSP                                        | Processando Comun   | ique-se               |      |
|                  | 12:27 06/02/20                      | 15 20.42 36    | Suppret                                                                                                    | retura do Butantá                                      | SMSP                                        | Em Comunique-se     |                       |      |
| 30/01/2015 18    | 1335 340000                         | 115 16-48.05   | SAPR                                                                                                    | řebura do Butantá                                      | SMSP                                        | Aguardando Acete    |                       |      |
| 30/01/2015 18    | 42-30 jownerer                      |                | and the second second s | ALM IN ALL ALL ALL ALL AND                             | NA 400                                      | Procession Come     | 100 miles - 100 miles |      |

Para voltar à tela anterior basta clicar em Voltar

Além da situação atual, é possível verificar as informações e acessar os documentos anexados ao processo, clicando no ícone "*Resumo da* <u>Solicitação</u>":

| Bem Vindo<br>Você está em <b>Sistem</b>                                                 | a de Licenca                  | de Construcão | ütimo acesso<br>- SLC | 10                                                |                                 |   |               |                          |                                                                                                    | Ba |
|-----------------------------------------------------------------------------------------|-------------------------------|---------------|-----------------------|---------------------------------------------------|---------------------------------|---|---------------|--------------------------|----------------------------------------------------------------------------------------------------|----|
|                                                                                         |                               |               |                       | Pesquetar solo                                    | nacóes-                         |   |               |                          |                                                                                                    |    |
| Nº Processo:                                                                            |                               |               | Nº Protoco            | ile:                                              | 12545-15                        |   | Assunto:      | - selecio                | selecione                                                                                                    |    |
| Situação:                                                                               | - selecione                   | *             | Data Solici           | tação:                                            |                                 |   | SOL           |                          |                                                                                                    |    |
| lipo da Solicitação:                                                                    | - selecione                   |               | Aditive:              | -                                                 | selecione                       | ٠ | Visualizar Se | elicitações Canc         | eladas                                                                                                    |    |
|                                                                                         |                               |               |                       |                                                   |                                 |   |               | Perquiser.               | Lenge                                                                                                    |    |
| <ul> <li>Visualizar Solicit</li> <li>Acompanhamer</li> <li>Acette de Solicit</li> </ul> | ação<br>to de Acete d<br>ação | a Solicitação |                       | iula Compleme<br>lownload de Do<br>lownload de Pe | ntar<br>cumento<br>ças Gráficas |   | C Cnar Reco   | insideração/Recu         | 150                                                                                                    |    |
|                                                                                         |                               |               |                       | -Lista de Solici                                  | tações                          |   |               |                          |                                                                                                    |    |
| And other second second                                                                 |                               |               |                       |                                                   |                                 |   | TAXABLE INC.  | THE OWNER WAS ADDRESS OF | Contraction of the local division of the local division of the loc |    |
| Nº Processo                                                                             | Nº Protocella                 |               |                       | Solicitação                                       |                                 |   | 1000000       |                          | March Internet                                                                                                    |    |

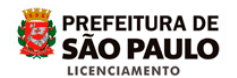

Ao clicar no "<u>Resumo da Solicitação</u>" é possível verificar os dados protocolados, tais como: número de protocolo; número de processo; assunto; tipo de requerimento; data final de protocolo; número do contribuinte; distrito onde se localiza o imóvel; informação específica sobre a localização; informação sobre os envolvidos (requerente/autor do projeto, demais responsáveis técnicos, proprietários, procuradores e inventariante) e o resumo financeiro dos valores calculados para o protocolo (Dados de cobrança).

Neste acompanhamento aparecerão também os documentos anexados pelo analista responsável pelo processo, incluindo "Comunique-se".

Obs. Não é possível anexar ou excluir documentos através da consulta.

É possível anexar documentos apenas nas situações abaixo:

- 1. Na solicitação do protocolo inicial;
- 2. Ao responder um "Comunique-se";
- 3. Na solicitação do protocolo de "Reconsideração de Despacho" ou "Recurso".

Obs. Se o processo estiver Deferido, o Alvará e eventuais Peças Gráficas Chanceladas estarão disponíveis através do ícone <u>Download de Documentos</u>.

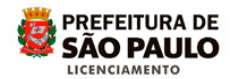

| and some any discount of these                                                                                                    | Sec.                                                                                                    | attent access for                                                                                                    |                                 |                                                                                                    | Tana monar an Alicia da                                                                                                    |
|----------------------------------------------------------------------------------------------------|----------------------------------------------------------------------------------------------------|----------------------------------------------------------------------------------------------------|---------------------------------|----------------------------------------------------------------------------------------------------|----------------------------------------------------------------------------------------------------|
| oor eits en Resume da Sen                                                                                                    |                                                                                                    |                                                                                                    |                                 |                                                                                                    |                                                                                                    |
| unere de Presecent Lites                                                                                                    | (66.)                                                                                                    | Datos di                                                                                                    | a how tag ho                    |                                                                                                    |                                                                                                    |
| Processe: 2015-0.00.000-0                                                                                                    | Assurts                                                                                                    | Aviarà de Lorença<br>para Resolutiones<br>Lostambares                                                                                                    | Tipe de<br>Requermente:         | THIN BOLING                                                                                                    | RA: 0043153223-9                                                                                                    |
| Protocolo: szint-st                                                                                                    | Data da<br>Beboltação                                                                                                    | 21/01/2015                                                                                                    |                                 | Distrite                                                                                                    | BUTANTA                                                                                                    |
|                                                                                                    |                                                                                                    | Prop                                                                                                    | rietanos                        |                                                                                                    |                                                                                                    |
| Nette                                                                                                    | CPFICMPJ                                                                                                    | - 11 - 4/2                                                                                                    | R-mail                          | Vincet                                                                                                    | Atalte Cuts its Respect                                                                                                    |
| Antone Midda                                                                                                    | 1005.511.332-3<br>8188.555.688.7                                                                                                    | 1 AB                                                                                                    | hilds for producers             | Proprietano<br>Proprietano                                                                                                    | 52m 34/44/2005<br>Tem ps/44/2005                                                                                                    |
|                                                                                                    |                                                                                                    | Reportub                                                                                                    | And and a Trice of the Instance |                                                                                                    |                                                                                                    |
| Name                                                                                                    | OPTICNED                                                                                                    | EREAGAU                                                                                                    | C-max.                          | Vincura                                                                                                    | Acatta Deta da Rasposta                                                                                                    |
| (Intelligity Concernent                                                                                                    | 600,070,115.2                                                                                                    | entrest                                                                                                    | Disgunation                     | Autor     Desgenter Technisis                                                                                                    | 5m 23/m/mms                                                                                                    |
|                                                                                                    |                                                                                                    | to an and the state of the state                                                                                                    | City of Female Address          |                                                                                                    |                                                                                                    |
| NO WORK                                                                                                    | CEP                                                                                                    | Language .                                                                                                    | Taxana and                      | Date In                                                                                                    | Categoria a                                                                                                    |
| - 3.4.5.100.00 S                                                                                                    |                                                                                                    | AND CONTRACTOR                                                                                                    |                                 | 20141                                                                                                    | out-solventer te                                                                                                    |
| 000.311.3123.0                                                                                                    | 01001-030 H M                                                                                                    | MAGEL CONCALVES                                                                                                    |                                 | BUTANTA BELL                                                                                                    | erodule Local<br>erodule                                                                                                    |
|                                                                                                    |                                                                                                    | 760                                                                                                    | de Uno                          |                                                                                                    |                                                                                                    |
| Categoria                                                                                                    |                                                                                                    | ubCategoria                                                                                                    | Crups o                         | In Advision                                                                                                    | Atridade                                                                                                    |
| R.                                                                                                    |                                                                                                    | #1                                                                                                    |                                 |                                                                                                    |                                                                                                    |
|                                                                                                    |                                                                                                    |                                                                                                    |                                 |                                                                                                    |                                                                                                    |
|                                                                                                    |                                                                                                    |                                                                                                    |                                 |                                                                                                    |                                                                                                    |
|                                                                                                    |                                                                                                    | Dicumen                                                                                                    | to prevalut                     |                                                                                                    |                                                                                                    |
|                                                                                                    | Nome da Arqu                                                                                                    | Concerner                                                                                                    | tu meatur                       | Tipe de Decumente                                                                                                    | Envirada piel                                                                                                    |
| i de cara                                                                                                    | Nong da Rego<br>lag is de responsatio                                                                                                    | Conjuner<br>ade tectors JPO                                                                                                    | ta posida                       | Tipe de Decumente<br>Enclados                                                                                                    | Edwards piel                                                                                                    |
| iukit<br>Ra                                                                                                    | Mong di Argo<br>Arç is is reponstrid<br>dense pel piete nite                                                                                                    | Conjuner<br>Met technik PO<br>soft technik PO                                                                                                    | ta posita                       | Type de Desumentes<br>Dructuralina<br>Projetta                                                                                                    | Electronic pint<br>SLC<br>SLC                                                                                                    |
| tukett<br>Ratio                                                                                                    | Mong di Argo<br>Argin de responsatio<br>dema pel placia relev<br>ma pel placia Tema                                                                                                    | Cocument<br>adetectes.PO<br>so 1 e Javi<br>e Superiordet                                                                                                    | ta peaka                        | Tapé de Desumente<br>Envolução<br>Projeto<br>Projeto                                                                                                    | Electronic pict<br>St.C<br>St.C<br>St.C<br>St.C                                                                                                    |
| aukers<br>An<br>Russ                                                                                                    | Mong da Argo<br>Ingin de responsable<br>dema pel pieria rele<br>ma pel pieria Tema<br>Tetoma pel pieriado                                                                                                    | Cocurrent<br>ader tectora JPO<br>en t e Later<br>e Tragenera start<br>erten a durt                                                                                                    | ta pasaba                       | Tipé de Decumenté<br>Enclados<br>Projeto<br>Projeto<br>Projeto                                                                                                    | En mate del<br>940<br>940<br>940<br>940<br>940                                                                                                    |
| tubet<br>Ba<br>Rinte                                                                                                    | Noine de Argo<br>Argin de responsatif<br>dons pel parla ción<br>ma pel parla de<br>Parlona pel parlado<br>Parlona pel resulto                                                                                                    | Cocurrent<br>edet tectora JPO<br>to 1 a 1 det<br>e Tragente chaf<br>ertes def<br>ertes def                                                                                                    | ti peala                        | Tiph de Decomenta<br>Encondos<br>Projeto<br>Projeto<br>Projeto                                                                                                    | 60-mate piel<br>94,0<br>94,0<br>94,0<br>94,0<br>94,0                                                                                                    |
| Sub-15<br>Su<br>Rets                                                                                                    | Norme dia Argo<br>Ing in an responsation<br>down performed research<br>mapping and the second<br>mapping and the<br>performance of the second<br>Patterna performance<br>Bott performance                                                                                                    | Document<br>and tests sufficient<br>of tablet<br>is fragment dut<br>wints shaft<br>as as that                                                                                                    | Li cesto                        | Tank die Desumente<br>Environden<br>Projeks<br>Projeks<br>Projeks<br>Projeks<br>Esebates                                                                                                    | Erman piel<br>94.0<br>94.0<br>94.0<br>94.0<br>94.0<br>94.0                                                                                                    |
| pakett<br>fin<br>State                                                                                                    | Norma dia Jugo<br>Jugi ta de responsativi<br>denna peri grania Teres<br>Reterna peri granda<br>Policima peri mandri<br>BOT peli<br>materiari peri p                                                                                                    | Document<br>and formation<br>of tables<br>a flags formation<br>of tables<br>a flags for<br>a flags for<br>a fla                                                                                                    | tit preakt                      | Tapé de Deconverté<br>Enclados<br>Projeto<br>Projeto<br>Projeto<br>Calastro<br>Morét                                                                                                    | Encode piel<br>SLC<br>SLC<br>SLC<br>SLC<br>SLC<br>SLC<br>SLC<br>SLC                                                                                                    |
| tabet<br>fa<br>Bata                                                                                                    | Norma del Argo<br>Inglia de responsable<br>dema perti pueda relación<br>ma porta pueda relación<br>matema porta pueda<br>Deltema porta pueda<br>BOT ad<br>matema porta<br>PTV organiza                                                                                                    | Converse<br>Anna<br>And Nectors A.P.O.<br>Anna A.P.O.<br>Anna A.P.                                                                                                    | ti reali                        | Type 69 Decommunity<br>Encoding<br>Projets<br>Projets<br>Projets<br>Projets<br>Educatio<br>Brock                                                                                                    | Entropy (Markov<br>Back<br>Back<br>Back<br>Back<br>Back<br>Back<br>Back<br>Back                                                                                                    |
| kiket<br>As<br>Rote                                                                                                    | Mone da Argo<br>Argan de responsation<br>dense per parta com<br>tra partama per espana<br>Batterna per enquest<br>Batterna per enquest<br>Batterna per en                                                                                                    | Conjulier<br>and function J.PO<br>on 1 a 3 and<br>a flagendar dat<br>white a dat<br>areas dat<br>areas dat<br>areas dat                                                                                                    | n produ                         | Type de Devoernente<br>Envoernaan<br>Propeto<br>Propeto<br>Propeto<br>Esaante<br>Recett<br>Recett<br>Recett<br>Recett                                                                                                    | 5+mote per<br>5.0<br>5.0<br>5.0<br>5.0<br>5.0<br>5.0<br>5.0<br>5.0                                                                                                    |
| i kukete<br>Ratio<br>Ratio                                                                                                    | Money dia Angu-<br>lagi in dia separataha<br>diadara perkataran finangi<br>fattana garkataran Tarang<br>Tatana garkataran garta<br>BOT pati<br>Indonesi pati ta<br>BOT pati<br>Indonesi pati ta<br>Indonesi pati ta<br>Indonesi pati ta                                                                                                    | Cocuter<br>and factors.JPC<br>sol 14.2 and<br>a factor.def<br>accessed<br>accessed<br>file<br>is                                                                                                    |                                 | Table 44 December<br>Divolution<br>Projets<br>Projets<br>Projets<br>December<br>Biolet<br>Biolet<br>Biolet                                                                                                    | Erroris piel<br>8.c<br>8.c<br>8.c<br>8.c<br>8.c<br>8.c<br>8.c<br>8.c<br>8.c<br>8.c                                                                                                    |
| ikindi<br>Ara<br>Ara                                                                                                    | Meening that Apropo-<br>ting to an experimentation<br>determs prefigures Theorem<br>Technics and aproximation<br>Politicistic approximation<br>BOT applications<br>BOT applications<br>BOT applicatio                                                 | Countries<br>and factors JPO<br>on 1 + 2 day<br>in based of<br>the second<br>second<br>of<br>the<br>test of<br>the<br>test of<br>the<br>test of<br>the<br>test of<br>the<br>test of<br>the<br>test of the<br>test of test of test of test o                                                                                                    |                                 | Typic de Decomente<br>Enclosaja<br>Pranto<br>Pranto<br>Pranto<br>Pranto<br>Escolaro<br>Biolet<br>Biolet<br>Biolet<br>Biolet<br>Biolet                                                                                                    | 50 miles (44)<br>91.0<br>91.0<br>91. |
| tubert<br>fit<br>Bob                                                                                                    | Name di Aryo<br>koj la te responsant<br>alera perfanta filmo<br>perfanta per alera di<br>terre perfanta filmo<br>Rationa per aparente<br>Rationa per aparente<br>Rationa per alera<br>restoren per a<br>estato de per a<br>estato de per a<br>estato de per a<br>estato de per a<br>estato de per a                                                                                                    | Counters<br>and tensors                                                                                                    | LI POSILI                       | Table 49 Decommune<br>Encompass<br>Projets<br>Projets<br>Projets<br>Encode<br>Robots<br>Robots<br>Robots<br>Robots<br>Robots<br>Robots<br>Robots                                                                                                    | 24-run phi<br>No<br>No<br>No<br>No<br>No<br>No<br>No<br>No<br>No<br>No<br>No<br>No<br>No                                                                                                    |
| i kan da<br>Bak<br>Bak                                                                                                    | Monre del Argo<br>nuglio de responsabile<br>dense performentative<br>factores performentative<br>factores que auxoritor<br>factores que aposto<br>estavos que a posto<br>estavos que a<br>estavos que a<br>estavos que a<br>posto de a como esta<br>posto de a como esta posto de a como esta<br>posto de a como esta posto de a como esta<br>posto de a como esta posto de a como esta<br>posto de a como esta posto de a como esta<br>posto de                                                                                                    | Converse<br>and hence a PO<br>too 1 a 1 ber<br>too 1 a 1 ber<br>too 1 a 1                                                                                                    | In president                    | Type de Decomente<br>En-Colubio<br>Propeto<br>Propeto<br>Propeto<br>Castralito<br>Movel<br>Movel<br>Movel<br>Movel<br>Movel<br>Movel<br>Movel<br>Movel<br>Movel                                                                                                    | 50 miles phil<br>94.0<br>94.0<br>94.0<br>94.0<br>94.0<br>94.0<br>94.0<br>94.0                                                                                                    |
| tubert<br>fi<br>Bob                                                                                                    | Manne dia Ange<br>Ing Ia de respinsation<br>dense performante<br>manne performante<br>Rottimes performante<br>Rottimes performante<br>Rottimes performante<br>entennos performante<br>destatunte performante<br>materiale destatunte<br>destatunte performante<br>materiale destatunte<br>destatunte performante<br>materiale destatunte<br>destatunte performante<br>materiale destatunte<br>destatunte performante<br>destatunte performante<br>destatunte performante<br>destatunte performante<br>destatunte performante<br>destatunte performante<br>destatunte performante<br>destatunte performante<br>destatunte performante<br>destatunte performante<br>destatunte performante<br>destatunte performante<br>destatunte performante<br>destatunte<br>destatunte<br>dest                                                                                                    | Concentration<br>and theorem. JPOI<br>on the 2 hand<br>on the 2 hand<br>on the 2 han                                                                                                    | EL POSSÍU                       | Table 49 Decommune<br>Encompass<br>Projets<br>Projets<br>Projets<br>Escuste<br>Reside<br>Reside<br>Reside<br>Reside<br>Reside<br>Reside<br>Reside<br>Reside                                                                                                    | Entrate phil<br>B,C<br>B,C<br>B,C<br>B,C<br>B,C<br>B,C<br>B,C<br>B,C                                                                                                    |
| i piate<br>sa<br>Rab                                                                                                    | Money de Argo<br>huj is de regionaliste<br>inte portgrande très<br>interne portgrande Theory<br>Rathena guid paradot<br>Bathena guid agenetyte<br>Bathena guid agenetyte<br>Bathena guid agenetyte<br>Money agenetyte<br>methode portgra<br>methode portgra<br>methode portgra<br>methode portgra<br>methode portgra<br>methode portgra<br>methode portgra<br>methode portgra<br>methode portgra<br>methode portgra<br>methode portgra<br>methode portgra<br>methode portgra                                                                                                    | Converse<br>and more and<br>to the land<br>to the land<br>the land<br>the land<br>the<br>the<br>the<br>the<br>the<br>the<br>the<br>the                                                                                                    | to prevalue                     | Type of Decomments<br>Environments<br>Propets<br>Propets<br>Propets<br>Propets<br>Execute<br>Movet<br>Movet<br>Movet<br>Movet<br>Movet<br>Movet<br>Movet<br>Movet<br>Movet<br>Movet                                                                                                    | Corrate phil     Rec     Rec                                                                                                    |
| tuken<br>fa<br>Bab                                                                                                    | More de Arge<br>haj la de respiratable<br>dese participantes Torres<br>participantes Torres<br>Reterna participantes<br>Reterna participantes<br>BOT part<br>restances participantes<br>BOT part<br>restances participantes<br>constructiva participantes<br>acontectos participantes<br>acontectos participantes<br>a                                                                                                    | Concentration<br>and theorem                                                                                                    |                                 | Table 49 Decemente<br>Encipio 2014<br>Prigato<br>Prigato<br>Prigato<br>Prigato<br>Prigato<br>Prigato<br>Escuel<br>Biologi<br>Biologi                                                                                                    | Entrate phil<br>B,c<br>B,c<br>B,c<br>B,c<br>B,c<br>B,c<br>B,c<br>B,c                                                                                                    |
| Naketti<br>Ra<br>Bab                                                                                                    | Marine de Argo<br>haj la de responsable<br>temp présidentes présidentes<br>présidentes présidentes<br>la derardo d'argo<br>de la desarro de la desarro<br>de la desarro<br>de la desarro<br>de la desarro<br>de la desarro<br>de la desarro<br>de la desarro<br>de la dela de la dela<br>de la dela de la dela<br>de la dela de la dela de<br>de la dela de la dela de<br>de la dela de la dela de<br>de la dela dela dela dela de<br>de la dela dela dela dela dela<br>dela dela dela dela dela dela dela<br>dela dela dela dela dela dela dela dela<br>dela dela dela dela dela dela dela dela                                                                                                    | Concentration<br>and theorem. JPOI<br>on the 2 hand<br>on the 2 hand<br>on the 2 han                                                                                                    | III PRODU                       | Table 49 December<br>Disciplings<br>Projets<br>Projets<br>Projets<br>December<br>Houses<br>Houses<br>Houses<br>Houses<br>Houses<br>Houses<br>Houses<br>Houses<br>Houses<br>Houses<br>Houses<br>Houses<br>Houses<br>Houses<br>Houses<br>Houses<br>Houses                                                                                                    | Entrate phil<br>B,C<br>B,C<br>B,C<br>B,C<br>B,C<br>B,C<br>B,C<br>B,C                                                                                                    |
| Naketti<br>Rob                                                                                                    | Money de Aryo<br>Na San San San San San San San San San Sa                                                                                                    | Country of<br>web terms and<br>to happen out of<br>the period of<br>the second of<br>the second of<br>the second of<br>the second of<br>the second of<br>the second of the second of<br>the second of the second of<br>the second of the second of the second of<br>the second of the second of the second of<br>the second of the second of the second of the second of<br>the second of the second of th                                                                                                    | n m boccasi                     | Table 44 December<br>Diversities<br>Projets<br>Projets<br>Projets<br>Descelle<br>Projets<br>December<br>Projets<br>Projets<br>Projet                                                                                                    | Entrate phil<br>Ref<br>Ref<br>Ref<br>Ref<br>Ref<br>Ref<br>Ref<br>Ref<br>Ref<br>Ref                                                                                                    |
| i kakati<br>Bab<br>Bab<br>Bab<br>Bab<br>Babasi Jaran Sanati<br>Babasi Jaran Sanati<br>Babasi Jaran Sanati<br>Babasi Jaran Sanati                                                                                                    | More of the Array<br>Reg to de recipionantes<br>terres pertanents Terres<br>Terres a pertanents<br>BOT Jah<br>entonico que a constantes<br>BOT Jah<br>entonico y espanar<br>entonico y espanar<br>estanta espanar<br>estanta espanar<br>espanar<br>estanta espanar<br>estanta espanar<br>espanar<br>espan                                                                                                    | Conserved<br>with terms and<br>the terms and<br>the tagents due'<br>with a served<br>the tagents due'<br>with a served<br>of<br>the<br>tagents due to<br>the<br>tagents due to<br>the | HE PRODUCT                      | The of December<br>December<br>Profile<br>Profile<br>Profi                                                                                                    | Entrate pel<br>B.C<br>B.C<br>B.C<br>B.C<br>B.C<br>B.C<br>B.C<br>B.C                                                                                                    |
| i i i i i i i i i i i i i i i i i i i                                                                                                    | Morea de Arque<br>haj la ce regularación<br>de la cercanización relación<br>de la cercanización de la<br>contenera portagonal.<br>BOT al<br>estáncia parte presenta<br>de la conteneración<br>de la conteneración                                                                                                  | Conception<br>and terms and terms and                                                                                                    | HI Problem                      | The of Decomposition<br>Environment<br>Property<br>Property<br>Proper                                                                                                    | Entrate phil<br>But<br>But<br>But<br>But<br>But<br>But<br>But<br>But                                                                                                    |
| i kukuti<br>Bab<br>Bab<br>Sab<br>Sab<br>Sab<br>Sab<br>Sab<br>Sab<br>Sab<br>Sab<br>Sab<br>S                                                                                                    | Morea de Arque<br>haj la ce regularación<br>de la cercanización relación<br>de la cercanización de la<br>contenera portagonal.<br>BOT al<br>metalona portagonal<br>de la conteneración<br>de la conteneración<br>de l                                                                                              | Convergence<br>and termine and convergence<br>on the 2 and convergence<br>on the 2 and convergence<br>on the 2 and convergence<br>on the 2 and convergence<br>and convergence<br>of the 2 and convergence<br>of the 2 and co                                                                                                    | HI POGADIT                      | Type of Decomposition<br>Environment<br>Property<br>Property                                                                                                    | Enrose phil<br>940<br>940<br>940<br>940<br>940<br>940<br>940<br>940<br>940<br>940                                                                                                    |
| uking<br>Bab<br>Mangala<br>Mangala<br>Mang | Marine de Argun<br>Regione de responsables<br>terres parte artes a reterne<br>parte artes la reterne<br>Rectarios y partes<br>de la reterne a parte<br>enterne parte<br>enterne parte<br>enterne parte<br>enterne parte<br>enterne parte<br>enterne parte<br>enterne partes<br>enterne partes | Country of the second second s                                                                                                    | HI PRODUCT                      | The & December<br>December<br>Proph<br>Profit<br>Profit | Entrain pile<br>By C<br>By C |

Ao terminar a consulta, basta clicar sobre a palavra <u>Sair</u> para desativar o login

|                |                    |                         | Prop                                                  | netários                 |         |          |            |                |
|----------------|--------------------|-------------------------|-------------------------------------------------------|--------------------------|---------|----------|------------|----------------|
| N" Protocolo:  | 12345-15           | Data da<br>Solicitação: | 23 / 03 / 2015                                        |                          |         | Distrite | (          | BUTANTA        |
| N" Processa    | 2016-0.123.456-7   | ssunte:                 | Avará de Licença<br>para Residências<br>Unifamiliares | Tipo de<br>Requerimento: | Inicial | SOLING   | RA:        | 123.456.7890-9 |
| Número do Pr   | rotocolo: 12345-15 |                         | O MOIN O                                              | a Selectar lo            |         |          |            | 1              |
| você està em l | Resumo da Solicita | seu ut                  | imo acesso foi                                        |                          |         |          | Tela Inici | al do SLO e    |

Prefeitura do Município de São Paulo

Secretaria Municipal de Licenciamento – SEL

Coordenadoria de Gestão do Licenciamento Eletrônico, Informatização e Geoprocessamento – CEIGEO Grupo Técnico de Licenciamento Eletrônico – GTEL

2016